## Analysten-Servicelevel-Prozentsatz erstellen

## Inhalt

Einführung Voraussetzungen Anforderungen Verwendete Komponenten Problem Lösung

#### Einführung

In diesem Dokument wird beschrieben, wie Sie einen benutzerdefinierten Servicelevel %-Analysebericht erstellen. Der Servicelevel % dient zur Messung des Prozentsatzes, für den die Wartezeit unter der konfigurierten Schwellenwertzeit lag. Jede Sitzung, die innerhalb des Schwellenwerts behandelt oder beantwortet wird, wird auf die Erfüllung des Servicelevels angerechnet. Der Servicelevel % wird als aggregierter Prozentsatz basierend auf der Anzahl der Sitzungen angezeigt, die die Servicestufe erreicht haben, und gibt einen Hinweis auf die rechtzeitige Annahme von Sitzungen durch die Agenten.

## Voraussetzungen

#### Anforderungen

Cisco empfiehlt, die folgenden Themen zu kennen:

- Cisco WebEx Contact Center
- Analyzer

#### Verwendete Komponenten

Analyzer

**Hinweis**: Dieses Dokument richtet sich an Kunden und Partner, die WebEx Contact Center in ihre Netzwerkinfrastruktur implementiert haben.

### Problem

Service Level % ist keine standardmäßige Analyzer-Variable. Sie müssen diesem Artikel folgen, um einen benutzerdefinierten Service Level% Analyzer-Bericht zu erstellen.

## Lösung

Servicelevel % ist die Anzahl der Anrufe, die innerhalb des für die Warteschlange oder Qualifikation bereitgestellten Service Level-Schwellenwerts (in einem Kompetenzintervall nach Warteschlangenbericht) beantwortet wurden, geteilt durch die Gesamtzahl der Anrufe

# $SL\% = \frac{In \, Service \, Level}{Total \, Calls} \times 100$

Wird nicht in Echtzeit-Berichten auf Standort- oder Teamebene angezeigt.

**Hinweis**: Diese Kennzahl ist zwar bei Hinauswahl-Anrufen sichtbar, für solche Anrufe jedoch nicht relevant.

Handled-Anrufe sind Anrufe mit den Terminierungstypen normal und schnell getrennt. Bei abgebrochenen Anrufen handelt es sich um Anrufe, bei denen der Terminierungstyp verworfen wurde. Im Folgenden finden Sie die verschiedenen Terminierungstypen, die im WebEx Contact Center verwendet werden. Je nach geschäftlicher Begründung können verschiedene Terminierungstypen als behandelt oder verworfen eingestuft werden.

Mögliche Terminierungstypwerte:

- Abgebrochen der Anruf wird beendet, bevor er an einen Zielstandort weitergeleitet wird und länger als die in dem für den Tenant bereitgestellten Short Call-Grenzwert angegebene Zeit im System verbleibt. Dieser Terminierungstyp tritt auch auf, wenn ein Anruf bei einem Agenten eingeht, der Anruf jedoch nicht entgegengenommen wird.
- Transfer\_error der Anruf kann aus verschiedenen Gründen nicht an einen Agenten weitergeleitet werden.
- Normal der Anruf endet normal.
- Neu klassifiziert: Der Anruf wird an einen anderen Einstiegspunkt gesendet.
- Vermittelt: Der Anruf wird von einem Mitarbeiter weitergeleitet.
- Self\_Service: Der Anruf endet in der IVR, oder der Anrufer fordert die Rückrufoption an.
- Short\_Call (Kurzanruf): Der Anruf ist nie verbunden, und die Gesamtdauer des Anrufs ist kleiner als der angegebene Short Call-Schwellenwert.
- Quick\_disconnect der Anruf ist verbunden, aber die Gesprächszeit des Agenten für den Anruf ist kleiner als der angegebene Grenzwert für plötzliches Abbrechen.
- Überlauf: Der Anruf wird an die für die Warteschlange bereitgestellte Überlaufzielnummer weitergeleitet. In der Regel geschieht dies, wenn der Anruf länger als die in der Routing-Strategie angegebene maximale Warteschlangenzeit in die Warteschlange gestellt wird oder wenn der Anruf an einen Agenten gesendet wird, wenn ein Fehler auftritt.

In der Standardeinstellung gibt es keinen Service Level %-Bericht in Analyzer. Führen Sie die folgenden Schritte aus, um den Service Level %-Bericht zu erstellen.

Schritt 1: Öffnen Sie das Analyzer-Modul, und erstellen Sie eine neue Visualisierung.

Schritt 2: Wählen Sie in der Dropdown-Liste **Type (Typ)** die Option **Customer Session Record** (Datensatz für Kundensitzung).

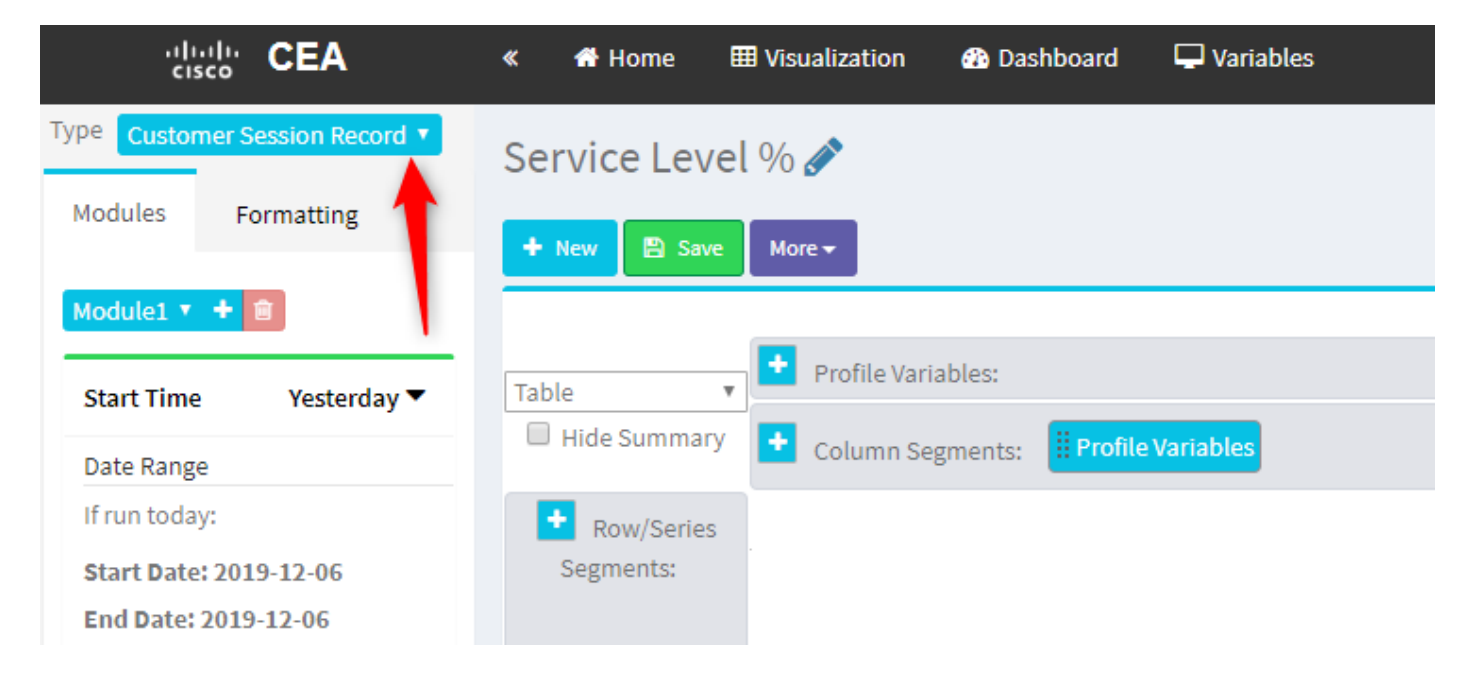

Schritt 3: Fügen Sie die Sitzungs-ID-Profilvariable hinzu, und nennen Sie sie Gesamt- oder Gesamtanrufe.

| « 者 Home 🖥                                                                                                    | IVisualization                                                                                                  | 🖵 Variables                                                                                                    |
|----------------------------------------------------------------------------------------------------|----------------------------------------------------------------------------------------------------|----------------------------------------------------------------------------------------------------|
| <ul> <li>Home</li> <li>Service Level</li> <li>New</li> <li>Save</li> <li>Table</li> <li>Hide Summary</li> <li>Hide Summary</li> <li>Row/Series<br/>Segments:</li> </ul> | Visualization  Dashboard  Nore  Profile Variables:  Count of Contan Segments:  Profile Summary 9936 7375 7433 2 | Edit Profile Variable: Count of Session ID [ACD] Priority [ACD] Queue ID [ACD] Queue Name [ACD] Queue System Id [ACD] Queue System Id [ACD] Record File Id [ACD] Record File ID [ACD] Recording File ID [ACD] Session ID [ACD] Session ID [ACD] Session ID [ACD] Site Name [ACD] Site Name [ACD] Site System Id [ACD] Site System Id [ACD] Site System Id [ACD] Site System Id [ACD] Site System Id [ACD] Site System Id [ACD] Site System Id [ACD] Site System Id [ACD] Site System Id [ACD] Site System Id [ACD] Site System Id [ACD] Suggested Process Guid [ACD] Suggested Process Guid [ACD] Suggested Templates |
|                                                                                                    |                                                                                                    | Cancel Save                                                                                                    |

Schritt 4: Fügen Sie eine neue Sitzungs-ID-Profilvariable hinzu, und nennen Sie sie Handled. Ziehen Sie die Profilvariable Termination Type in das Feld, um sie als Filter zu verwenden.

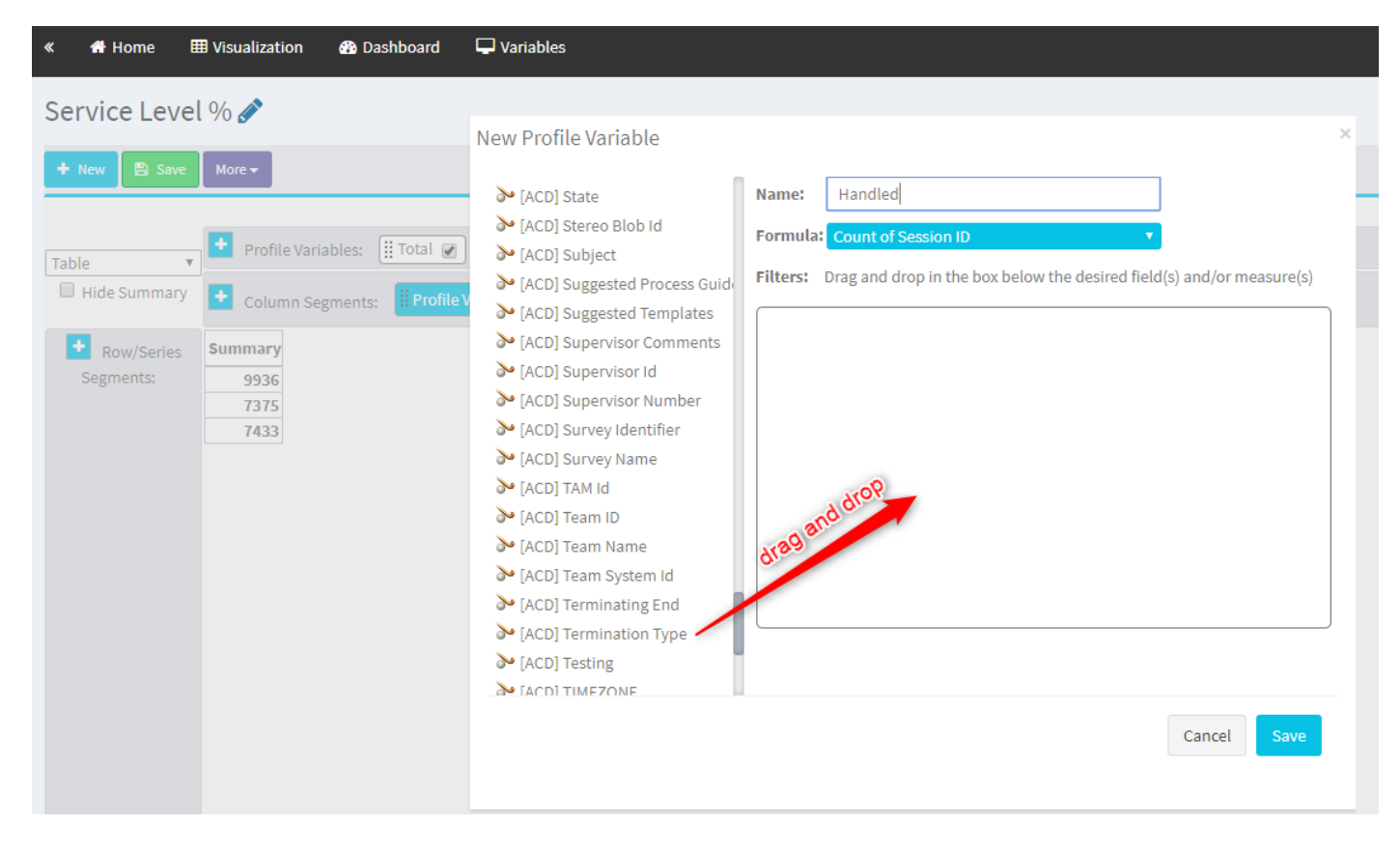

Schritt 5: Geben Sie die Terminierungsarten normal und quick\_disconnect ein.

| « 🕈 Home 🌐 Visualization 🕋 Dashboard                                                                                                    | 🖵 Variables                                                                                                    |                                                                                                    |                                                         | 💄 mdanylch@cisco.com 👻            |
|----------------------------------------------------------------------------------------------------|----------------------------------------------------------------------------------------------------|----------------------------------------------------------------------------------------------------|---------------------------------------------------------|-----------------------------------|
| Service Level %<br>two is size More<br>Table<br>Frolie<br>Row/Series<br>Segments:<br>Segments:<br>Frolie<br>Segments:<br>Segments:<br>Se | New Profile Variable<br>> (ACD) State<br>> (ACD) State<br>> (ACD) Stareo Blob Id<br>> (ACD) Suggested Process Guid<br>> (ACD) Suggested Templates<br>> (ACD) Suggested Templates<br>> (ACD) Supervisor Id<br>> (ACD) Supervisor Number<br>> (ACD) Supervisor Number<br>> (ACD) Supervisor Number<br>> (ACD) Supervisor Number<br>> (ACD) Supervisor Number<br>> (ACD) Supervisor Number<br>> (ACD) Team Name<br>> (ACD) Team Name<br>> (ACD) Team Name<br>> (ACD) Termination End<br>> (ACD) Termination Type<br>> (ACD) Termination Type<br>> (ACD) Termination Type | Name: Handled Formula: Count of Session ID  Filters: Drag and drop in the box below the desired field(s) and/or measure(s)  is in is not in regular expression  formal  guick_disconnect  Field Variable  Cancel Seve | X<br>Type here the<br>Terminatin Types and<br>hit Enter | Visualization > Create New Visual |

Schritt 6: Fügen Sie die neue Sitzungs-ID-Profilvariable hinzu. Benennen Sie sie "Abgebrochen", und filtern Sie sie nach dem abgebrochenen Terminationstyp.

| « 🖶 Home 🗄   | 🖽 Visualization 🛛 🖓 Dashboard 🖵 Variables  |                                                                                                    |
|--------------|--------------------------------------------|----------------------------------------------------------------------------------------------------|
| Service Leve | l % 🖋                                      |                                                                                                    |
| 🕂 New 🖺 Save | More -                                     |                                                                                                    |
|              |                                            | Click to add title                                                                                                    |
| Table 🔻      | 🛨 Profile Variables: 🏢 Total 🍙 🔛 Handled 💌 |                                                                                                    |
| Hide Summary | Column Segments: Profile Variables         | New Profile Variable                                                                                                    |
| Row/Series   | Summary                                    | > [ACD] Suggested Process Guide Name: Abandoned                                                                                                    |
| Segments:    | 1447 7798                                  | (ACD) Suggested Templates     Formula: Count of Session ID                                                                                                    |
|              | 5300 4670<br>7457 1989                     | (ACD) Supervisor Comments     Filters: Drag and drop in the box below the desired field(s) and/or measure(s)                                                                                                    |
|              | 1451 1505                                  | ➢ [ACD] Supervisor Number                                                                                                    |
|              |                                            | ➢ [ACD] Survey Identifier Termination Type C ★                                                                                                    |
|              |                                            | ➢ [ACD] Survey Name ● is in ○ is not in ○ regular expression                                                                                                    |
|              |                                            | ACD] TAM Id abandoned                                                                                                    |
|              |                                            | Name and American American A<br>American American American American American American American American American American American American American American American American American American American American American American American American American American A |
|              |                                            | [ACD] Team Name                                                                                                    |
|              |                                            | abandoned                                                                                                    |
|              |                                            | ➢ [ACD] Termination Type Field Variable                                                                                                    |
|              |                                            | ➢ [ACD] Testing                                                                                                    |
|              |                                            | ➢ [ACD] TIMEZONE                                                                                                    |
|              |                                            | > [ACD] VQ Far Voice Quality Ass                                                                                                    |
|              |                                            | > [ACD] VQ Near Voice Quality As-                                                                                                    |
|              |                                            | MIACDI Wrapup Code Id                                                                                                    |
|              |                                            | Cancel Save                                                                                                    |
|              |                                            |                                                                                                    |
|              |                                            | ·······                                                                                                    |

Schritt 7: Wenn Sie mit der rechten Maustaste auf Handled-Profilvariable klicken, wird die Option zum Erstellen einer neuen Profilvariablen angezeigt.

| «   | 🖀 Home       | 🆽 Visu | alizatio | on      | 🚯 Dashboard     | 🖵 Variables   |      |                      |   |  |
|-----|--------------|--------|----------|---------|-----------------|---------------|------|----------------------|---|--|
| Sei | rvice Leve   | el % 🖌 |          |         |                 |               |      |                      |   |  |
| +   | New 🖹 Save   | More   | •        |         |                 |               |      |                      |   |  |
|     |              |        |          |         |                 |               |      |                      |   |  |
| Tab | le           | , 🖸    | Profile  | Varial  | bles: 🚺 Total 🖉 | ) 🔛 Abandoned | Ha 🔛 | ndled 🕢              |   |  |
|     | Hide Summary | -      | Colum    | n Sea   | ments: Profile  | e Variables   |      | New Profile Variable | e |  |
|     |              |        | colum    | in ocgi |                 |               |      | Number Format        | • |  |
|     | Row/Series   | s      | umma     | ry      |                 |               |      | Text Align           | • |  |
|     | Segments:    | 3596   | 9204     | 8848    |                 |               |      | Formatting           |   |  |
|     |              | 6803   | 5587     | 1393    |                 |               |      | Save                 |   |  |
|     |              | 9133   | 163      | 8994    |                 |               |      |                      |   |  |
|     |              |        |          |         |                 |               |      |                      |   |  |
|     |              |        |          |         |                 |               |      |                      |   |  |
|     |              |        |          |         |                 |               |      |                      |   |  |

Schritt 8: Benennen Sie die neue Variable als Offered. Die nachfolgende Formel zeigt, dass die Offer-Profilvariable die Summe der Handled- und der Abundoned-Variablen sein sollte.

| « 🔺 Home                | I Visualization                                                                                                    | 🚯 Dashboard     | The Variables                          |  |  |  |  |  |  |
|-------------------------|----------------------------------------------------------------------------------------------------|-----------------|----------------------------------------|--|--|--|--|--|--|
| Service Level % 🖋       |                                                                                                    |                 | Now Profile Variable                   |  |  |  |  |  |  |
| + New B Save More →     |                                                                                                    |                 | Name: Offered                          |  |  |  |  |  |  |
| Table Hide Summary      | <ul> <li>Profile Variation</li> <li>Column September 2014</li> </ul>                                                              | ables: ITotal 🕑 | Formula: Arithmetic Expression Handled |  |  |  |  |  |  |
| Row/Series<br>Segments: | Summary           3596         9204         8844           6803         5587         1393           9133         163         8994 | 8               |                                        |  |  |  |  |  |  |

Schritt 9: Fügen Sie weitere Sitzungs-ID-Profilvariablen hinzu. Nennen Sie es in SL. Dieses Feld stellt die Anzahl der Anrufe dar, die innerhalb des Servicelevel-Schwellenwerts beantwortet wurden. Filtern Sie es nach Terminationstyp normal und quick\_disconnect.

| Service Leve                                                                               | I Visualization                                                                                                   | 🚯 Da                                           | shboard                     | La Variables                                                                                                    |        |
|--------------------------------------------------------------------------------------------|----------------------------------------------------------------------------------------------------|------------------------------------------------|-----------------------------|----------------------------------------------------------------------------------------------------|--------|
| Arew     Save     Arew     Arew     Table     Arew     Hide Summary     Area     Segments: | <ul> <li>Preview</li> <li>Profile Varia</li> <li>Column Seg</li> <li>Queue Name </li> <li>Queue Name 1</li> </ul> | More -<br>ables: (<br>gments:<br>Total<br>3201 | Total  Frofile Offered 6166 | Edit Profile Variable: In SL            [ACD] Outdial flag         [ACD] Owning TimeStamp         [ACD] Queue Count         [ACD] Queue Duration         [ACD] Queue Group         [ACD] Queue Group         [ACD] Realtime Update Timest         [ACD] Record File Size         [ACD] Record File Size         [ACD] | ure(s) |
| III Queue Name                                                                             | Queue Name 2<br>Queue Name 3<br>Summary                                                                           | 3082<br>8194<br>9891                           | 5822<br>18594<br>9993       | ▶ [ACD] Silence Count       normal         ▶ [ACD] Survey Score       quick_disconnect         ▶ [ACD] Talk Count       Type to filter available values below         ▶ [ACD] Talk Over Count       Field         ▶ [ACD] Tone       abandoned                                                                                                    | 3      |
|                                                                                            |                                                                                                    |                                                |                             | ▲ [ACD] Total CTQ Answer Time ▲ [ACD] Transfer Count ▲ [ACD] VQ Far MOS Con ▲ [ACD] VQ Far MOS Con ▲ [ACD] VQ Far Boother Delay Cancel                                                                                                    | Save   |

Schritt 10: Der Servicelevel-Grenzwert wird bei der Warteschlangenkonfiguration im Dashboard festgelegt. Der angegebene Wert wird zur Berechnung der In-Service-Level-Aufrufe im Analyzer-Bericht verwendet.

| CCOne_TAC Dashboard × | Queue ×                  |                                        |         |
|-----------------------|--------------------------|----------------------------------------|---------|
| Queue                 |                          |                                        |         |
| General Settings      |                          |                                        |         |
|                       | Name                     | Test Oueue                             |         |
|                       | hane.                    |                                        |         |
|                       | Description              | lest Queue                             |         |
|                       | Туре                     | Queue                                  |         |
|                       | Check Agent Availability | No                                     |         |
|                       | Channel Type             | Telephony                              |         |
|                       | Status                   | Active                                 |         |
|                       |                          |                                        |         |
| Advanced Settings     |                          |                                        |         |
|                       | Permit Monitoring        | No                                     |         |
|                       | Permit Parking           | No                                     |         |
|                       | Permit Recording         | No                                     |         |
|                       | Record All Calls         | No (Recording Enabled at Tenant level) |         |
|                       | Pause/Resume Enabled     | No                                     |         |
|                       | Service Level Threshold  | 60                                     | seconds |
|                       | Maximum Active Calls     | ٥                                      |         |
|                       | Control Script URL       | http://localhost:8000/CCOne_TAC/       |         |
|                       | IVR Requeue URL          | http://localhost:8000/CCOne_TAC/       |         |
|                       | Maximum Time in Queue    | 1000                                   | seconds |
|                       | Overflow Number          |                                        |         |

Filtern Sie außerdem In SL mit dem Wert für die Warteschlangendauer. Dies ist der Wert (in Millisekunden) des Servicelevel-Schwellenwerts, der für die Warteschlange konfiguriert wurde.

 $\times$ 

| Edit Profile Variable: In SL   |                                                           |                        |
|--------------------------------|-----------------------------------------------------------|------------------------|
| ≫ [ACD] State                  | Name: In SL                                               |                        |
| ≫ [ACD] Stereo Blob Id         |                                                           |                        |
| ≫ [ACD] Subject                | Formula: Count of Session ID                              |                        |
| ≫ [ACD] Suggested Process Guid | Filters: Drag and drop in the box below the desired field | l(s) and/or measure(s) |
| ≫ [ACD] Suggested Templates    |                                                           |                        |
| ➢ [ACD] Supervisor Comments    | Oueue Duration                                            | æ ×                    |
| ≫ [ACD] Supervisor Id          | (Papac) 0.0.7 52776682E8)                                 |                        |
| > [ACD] Supervisor Number      | [Range: 0.0 - 1.52170085E8]                               |                        |
| > [ACD] Survey Identifier      | Comparator: <= 🔨                                          |                        |
|                                | Value: 60000                                              |                        |
| [ACD] Survey Name              |                                                           |                        |

Schritt 11: Klicken Sie mit der rechten Maustaste auf In SL, um eine neue Profilvariable zu erstellen.

| Service Level | % 🔗                                                                            |                                       |
|---------------|--------------------------------------------------------------------------------|---------------------------------------|
| 🕂 New 🖺 Save  | ✓ Preview More                                                                 |                                       |
|               |                                                                                | Click to add title                    |
| Table 🔻       | Profile Variables: (ij Total ♥) (ij Offered ♥) (ij Abandoned ♥) (ij Handled ♥) |                                       |
| Hide Summary  | Column Segments: Profile Variables                                             | New Profile Variable<br>Number Format |
| Row/Series    | Summary                                                                        | Text Align                            |
| Segments:     | 1444 11005 1241 9764 5616                                                      | Formatting                            |
|               | 8587 15226 9986 5240 7752                                                      | Save                                  |
|               | 5445 6098 3125 2973 7768                                                       |                                       |

Schritt 12: Nennen Sie es SL% und passen Sie die Formel so SL% ist gleich In SL dividiert in Offered.

| Service Level % 🔗                                                                                                    |   |
|----------------------------------------------------------------------------------------------------|---|
|                                                                                                    |   |
| Click to add title                                                                                                    |   |
| Table                                                                                                    |   |
| Hide Summary Column Segments: Profile Variables                                                                                                    | × |
| ▲ Row/Series         Summary         Name:         SL %           Segments:         1444         11005         1241         9764         5616         Formula: Arithmetic Expression |   |
| 8587 1526 9986 5240 7752<br>5445 6098 3125 2973 7768                                                                                                    |   |
| 🐒 Swap Operands 🎓                                                                                                    |   |
|                                                                                                    |   |
|                                                                                                    |   |

Schritt 13: Fügen Sie in Zeilensegmenten/Seriensegmenten die Profilvariable "Queue Name" hinzu.

| cisco CEA                               | « 🖶 Home 🕯   | III Visualization            | 🚯 Das        | shboard 🖵 Variable | s       |             |          |              |                    |
|-----------------------------------------|--------------|------------------------------|--------------|--------------------|---------|-------------|----------|--------------|--------------------|
| Type Customer Session Record 🔻          | Service Leve | el % 🖋                       |              |                    |         |             |          |              |                    |
| Details Formatting                      | + New 🖹 Save | ▼ 🕴 Preview                  | More 🗸       |                    |         |             |          |              |                    |
| Start Time Last Week 🔻                  |              |                              |              |                    |         |             |          |              | Click to add title |
| Date Range                              | Table        | Profile Varia                | bles:        | Total 🖉 🔛 SL % 🖉   | Offered | i 💌 ፤ Aband | oned 🕢 🗄 | Handle       | d 🖉 🗒 🖩 In SL 🖉    |
| If run today:<br>Start Date: 2019-11-25 | Hide Summary | 🛨 Column Seg                 | ments:       | Profile Variables  |         |             |          |              |                    |
| End Date: 2019-12-01                    | Row/Series   | Queue Name 🔻                 | Total        | SL %               | Offered | Abandoned   | Handled  | In SL        |                    |
| Including                               | Segments:    | Queue Name 1                 | 8982         | 0.3785607196401799 | 14674   | 6359        | 8315     | 5555         |                    |
| All Days                                | Uueue Name   | Queue Name 2<br>Oueue Name 3 | 9113<br>2799 | 0.9913190979844343 | 10022   | 9394        | 4456     | 9935<br>5107 |                    |
|                                         |              | ummary                       | 9261         | 0.3384091073888768 | 13791   | 5459        | 8332     | 4667         |                    |
| Compute                                 |              |                              |              |                    |         |             |          |              |                    |
| ▼ Add Filter                            |              |                              |              |                    |         |             |          |              |                    |

Schritt 14: Konfigurieren Sie die Profilvariable SL% so, dass Daten in der prozentualen Darstellung angezeigt werden. Klicken Sie mit der rechten Maustaste auf die Variable SL%, um die Datendarstellung wie unten gezeigt zu ändern.

| cisco CEA                      | ≪ 🖶 Home ⊞ Visualization 🎝 Dashboard 🖵 Variables                                                                                                    |
|--------------------------------|----------------------------------------------------------------------------------------------------|
| Type Customer Session Record V | Service Level % 🔗                                                                                                    |
| Details Formatting             | + New Save →      Preview More →                                                                                                    |
| Start Time Last Week 🔻         | Click to add title                                                                                                    |
| Date Range                     | Table Variables: I Total V Edit                                                                                                    |
| If run today:                  | Hide Summary Column Segments: Profile Variat Number Format                                                                                                    |
| End Date: 2019-12-01           | Row/Series Queue Name Total SL% Text Align Number In SL                                                                                                    |
| Including<br>All Days          | Segments:         Queue Name 1         8982         0.3785607196         Save         Percentage         ##.##% (12.34%)           II Queue Name         Queue Name 2         9113         0.99131909791         Save         Percentage         ##.##% (12.34%) |
|                                | Queue name 3         2799         0.37310052600818233         13688         Date Time         ##70         (1270)           Summary         9261         0.3384091073888768         13791         Duration         4667                                          |
| Compute                        |                                                                                                    |
| ▼ Add Filter                   |                                                                                                    |

#### Schritt 15: Speichern und Ausführen des Berichts.

| cisco CEA    |       | » 🕫 Setti | ings 🛓  | Export 🗸 |       |         |
|--------------|-------|-----------|---------|----------|-------|---------|
| Queue Name 👻 | Total | Abandoned | Handled | Offered  | In SL | SL %    |
|              | 13    | 2         | 10      | 12       | 10    | 83.33%  |
|              | 1     | 0         | 1       | 1        | 1     | 100.00% |
|              | 67    | 9         | 58      | 67       | 57    | 85.07%  |
|              | 1     | 0         | 1       | 1        | 1     | 100.00% |
|              | 31    | 3         | 25      | 28       | 20    | 71.43%  |
|              | 17    | 0         | 16      | 16       | 4     | 25.00%  |
|              | 18    | 7         | 11      | 18       | 10    | 55.56%  |
|              | 2     | 0         | 2       | 2        | 2     | 100.00% |
|              | 5     | 0         | 0       | 0        | 0     | 0.00%   |
| Summary      | 155   | 21        | 124     | 145      | 105   | 72.41%  |

#### Informationen zu dieser Übersetzung

Cisco hat dieses Dokument maschinell übersetzen und von einem menschlichen Übersetzer editieren und korrigieren lassen, um unseren Benutzern auf der ganzen Welt Support-Inhalte in ihrer eigenen Sprache zu bieten. Bitte beachten Sie, dass selbst die beste maschinelle Übersetzung nicht so genau ist wie eine von einem professionellen Übersetzer angefertigte. Cisco Systems, Inc. übernimmt keine Haftung für die Richtigkeit dieser Übersetzungen und empfiehlt, immer das englische Originaldokument (siehe bereitgestellter Link) heranzuziehen.